## 詳しい入力方法と留意点

※リンク先よりアソビュー㈱のサイトとなります。同窓会用に設計されたものでは なくレジャーチケット購入用のシステムを利用しているため、皆様には一部使い づらい点があると思いますが、どうぞご容赦ください。

【最初の画面】

- 卒業年次がずらっと表示されますが、ここではまだ 卒業年を選択しません。下までスクロールし概要を 確認してください。
- 電子チケット購入に関して質問がある場合は「チ ケット購入・利用に関するお問い合わせ」を確認し アソビューヘルプセンターにお問い合わせください。
- 「施設利用に関するお問い合わせ」にある電話番号 はホテルマリターレ創世久留米のものです。大同窓 会開催に関するお問い合わせはこちらではなく、明 善62会実行委員会までメールにてお願いします。
   2023meizen62@gmail.com
- 内容を確認したら「チケット購入に進む」をタップ してください。注意事項が表示されますので確認し、 「同意します」をタップすると次の画面に進みます。

【ご購入内容入力画面】

- 「いつ利用しますか?」とカレンダーが表示されます。
  ご面倒ですが「>」で右に進み10月7日(土)を選択してください。
- 「どの時間帯にしますか?」で表示されている「14:30 〜」にチェックを入れてください。
- 卒業年を選択する画面に変わります。ご自身の卒業年の横の「+」をタップして枚数を「1」にしてください。(スマホ画面では卒業年の下の「8,000円/枚」の右側の「+」をタップします)電子チケットはお一人1枚のみ購入できます。
- 「購入者情報」を入力してください。お預かりした個人情報はアソビュー㈱が規約に則って管理し、明善62 会実行委員会は運営に必要な情報のみ都度取得し適切に扱います。
- 「支払い方法」を選択します。「クーポンを利用する」は無視してください。
- 「購入内容を確認する」に進みます。

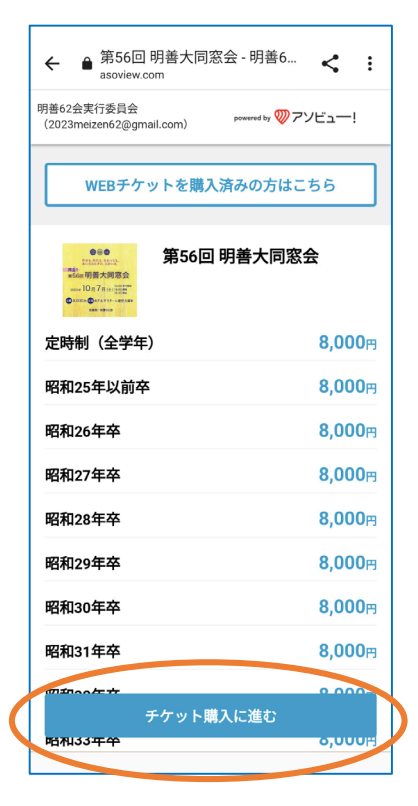

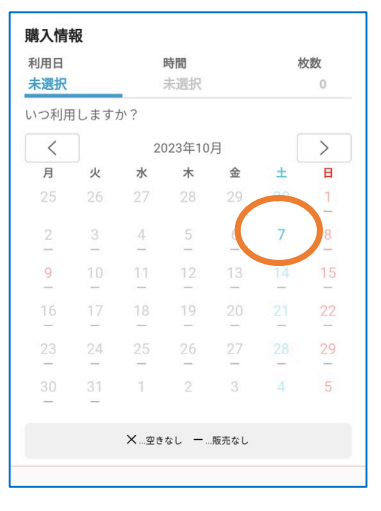

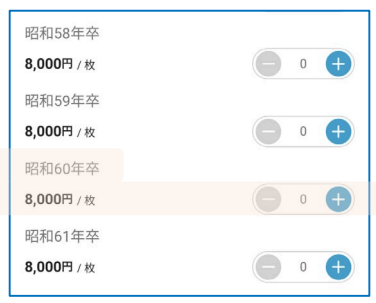

【支払方法入力画面】

- D回面の指示に従って支払いに関する情報を入力して ください。
- 「スマートフォンのみで利用できます」と表示されますが、PCでも利用可能です。

【ご購入内容確認画面】

- 購入内容を確認してください。
- 「アソビュー!のメールマガジンの配信を希望します」のチェックを付けたままにすると、その後アソビュー㈱が扱っている他のイベントの販促メールが頻繁に届きます。希望しない方はチェックを外してください。
- 内容を確認し、「購入を確定する」をタップすれば購入完了です。

【購入完了画面・メール】

- 購入完了後すぐに、登録したメールアドレスに「アソ ビュー!」よりメールが届きます。QRコードを含むこのメールが電子チケットとなりますので、大同窓会当日まで大切に保管してください。
- 完了確認画面に「チケットはスマートフォンでのみ使 用できます」と表示されますが、紙に印刷したQRコー ドを提示いただいてもOKです。
- アソビューからアプリのダウンロードを勧められますが、必須ではありません。

【第56回明善大同窓会当日】

- 当日は受付にてQRコードをご提示ください。スマホの 画面でも印刷した紙でもOKです。
- お一人ずつQRコードが異なります。必ずご自身のもの を提示してください。
- もしも上手くQRコードを出せない場合は、卒業年とお 名前をおっしゃっていただけば受付にて照合いたしま すので、慌てずご対応ください。

【キャンセルについて】

- キャンセルする場合は、購入完了メールの「購入内容 を詳しくみる」から手続きできます。「チケットを キャンセルする」をタップし、キャンセル料を確認し て再度「チケットをキャンセルする」をタップしてく ださい。8月31日までの手続きなら全額、9月中なら半 額の4,000円が払い戻されます。
- 会場の人数に限りがありますので、参加できなくなった方はキャンセルの手続きをしていただけるとありがたいです。10月1日から当日まではキャンセル料が100%となり払い戻しはありませんが、キャンセルの手続きは可能です。

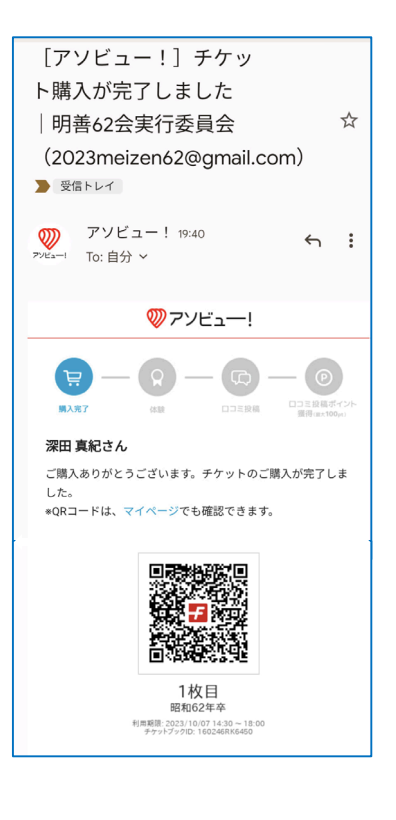

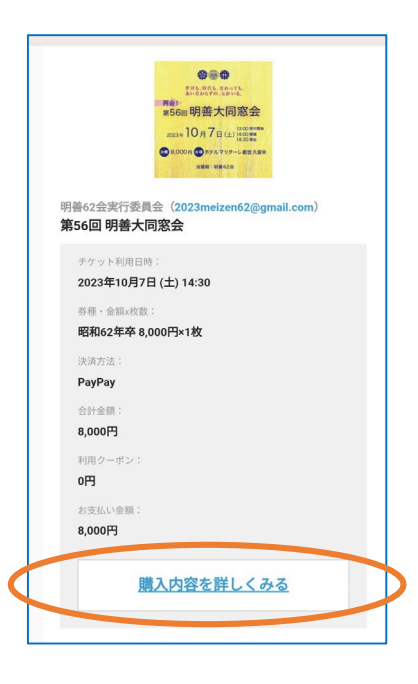